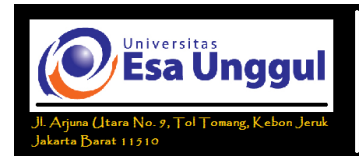

## Menggunakan Rumus (Formula) dan Fungsi

Rumus merupakan bagian terpenting dari Program Microsoft Excel, karena setiap tabel dan dokumen yang kita ketik akan selalu berhubungan dengan rumus dan fungsi. Operator matematika yang akan sering digunakan dalam rumus adalah:

| Lambang | Fungsi      | Lambang |
|---------|-------------|---------|
| +       | Penjumlahan | /       |
| -       | Pengurangan | ^       |
| *       | Perkalian   | %       |

## Tabel 1. Daftar Operator Matematika

| Lambang | Fungsi       |
|---------|--------------|
| /       | Pembagian    |
| ^       | Perpangkatan |
| %       | Persentase   |

# Latihan 1 :

Ketiklah contoh berikut dalam excel anda dan hitunglah Total tersebut (Harga x Jumlah) dan Jumlah yang harus dibayar dengan menggunakan fungsi penjumlahan. Setelah selesai silakan simpan dengan nama file: **latihan1.xls**.

|   | A            | В            | С      | D     |
|---|--------------|--------------|--------|-------|
| 1 | Nama Makanan | Harga        | Jumlah | Total |
| 2 | Nasi Goreng  | 4000         | 2      |       |
| 3 | Es Jeruk     | 1000         | 2      |       |
| 1 | Jumlah yang  | g harus diba | ayar   |       |
| , |              |              |        |       |
| 5 |              |              |        |       |

# Menggunakan Fungsi

Fungsi sebenarnya adalah rumus yang sudah disediakan oleh Microsoft Excel, yang akan membantu dalam proses perhitungan. kita tinggal memanfaatkan sesuai dengan kebutuhan. Pada umumnya penulisan fungsi harus dilengkapi dengan argumen, baik berupa angka, label, rumus, alamat sel atau range. Argumen ini harus ditulis dengan diapit tanda kurung ().

Halaman 1 dari 10

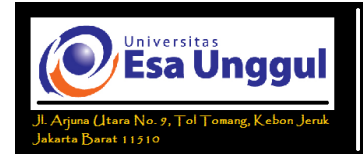

(Rumus/Formula & Fungsi)

Beberapa Fungsi yang sering digunakan:

# 1. Fungsi Average(...)

Fungsi ini digunakan untuk mencari nilai rata-rata dari sekumpulan data(range).Bentukumumpenulisannyaadalah=AVERAGE(number1,number2,...),dimana:number1,number2,danseterusnya adalah range data yang akan dicari nilai rata-ratanya.

# 2. Fungsi Logika IF(...)

Fungsi ini digunakan jika data yang dimasukkan mempunyai kondisi tertentu. Misalnya, jika nilai sel A1=1, maka hasilnya 2, jika tidak, maka akan bernilai 0. Biasanya fungsi ini dibantu oleh operator relasi (pembanding) seperti berikut.

| Lambang | Fungsi           | Lambang | Fungsi                       |
|---------|------------------|---------|------------------------------|
| =       | Sama dengan      | <=      | Lebih kecil atau sama dengan |
| <       | Lebih kecil dari | >=      | Lebih besar atau sama dengan |
| >       | Lebih besar dari | <>      | Tidak sama dengan            |

Tabel 2. Daftar Operator Pembanding

# 3. Fungsi Max(...)

Fungsi ini digunakan untuk mencari nilai tertinggi dari sekumpulan data (range). Bentuk umum penulisannya adalah **=MAX(number1,number2,...)**, dimana number1, number2, dan seterusnya adalah range data (numerik) yang akan dicari nilai tertingginya.

# 4. Fungsi Min(...)

Sama halnya dengan fungsi max, bedanya fungsi min digunakan untuk mencari nilai terendah dari sekumpulan data numerik. Bentuk umum penulisannya adalah **=MIN(number1,number2,...)**.

Halaman 2 dari 10

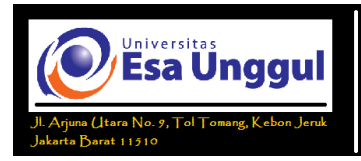

(Rumus/Formula & Fungsi)

5. Fungsi Sum(...)

Fungsi SUM digunakan untuk menjumlahkan sekumpulan data pada suatu range. Bentuk umum penulisan fungsi ini adalah =**SUM(number1,number2,...)**. Dimana number1, number2 dan seterusnya adalah range data yang akan dijumlahkan.

## 6. Fungsi Left(...)

Fungsi left digunakan untuk mengambil karakter pada bagian sebelah kiri dari suatu teks. Bentuk umum penulisannya adalah **=LEFT(text,num\_chars)**. Dimana text adalah data yang akan diambil sebagian karakternya dari sebelah kiri, num\_chars adalah jumlah karakter yang akan diambil.

## 7. Fungsi Mid(...)

Fungsi ini digunakan untuk mengambil sebagian karakter bagian tengah dari suatu teks. Artinya mengambil sejumlah karakter mulai dari start\_num, sebanyak jumlah karakter. Bentuk umum pemakaian fungsi ini adalah sebagai berikut =MID(text,start\_num,num\_chars).

#### 8. Fungsi Right(...)

Fungsi ini merupakan kebalikan dari fungsi left, kalau fungsi left mengambil sejumlah karakter dari sebelah kiri, maka fungsi mengambil sejumlah karakter dari sebelah kanan teks.. Bentuk umum penulisannya adalah **=RIGHT(text,num\_chars)**. Dimana text adalah data yang akan diambil sebagian karakternya dari sebelah kanan, num\_chars adalah jumlah karakter yang akan diambil.

# 9. Fungsi HLOOKUP dan VLOOKUP

Fungsi HLOOKUP dan VLOOKUP digunakan untuk membaca suatu tabel secara horizontal (HLOOKUP) atau secara vertikal (VLOOKUP). Bentuk umum penulisan fungsi ini adalah :

=HLOOKUP(Lookup\_value, Table\_array, Row\_index\_num,...) =VLOOKUP(Lookup\_value, Table\_array, Col\_index\_num,...)

Halaman 3 dari 10

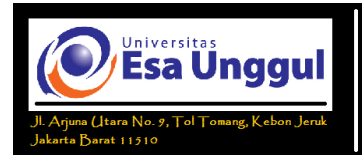

Dari rumus diatas, dapat dilihat bahwa bedanya hanya pada nomor indeksnya saja, kalau kita pakai HLOOKUP, maka digunakan nomor indeks baris (Row\_index\_num), tapi kalu pakai VLOOKUP digunakan nomor indeks kolom (Col\_index\_num). Nomor indeks adalah angka untuk menyatakan posisi suatu kolom/baris dalam tabel yang dimulai dengan nomor 1 untuk kolom/baris pertama dalam range data tersebut.

#### Latihan 2:

Untuk lebih mengerti mengenai rumus dan fungsi-fungsi di atas, perhatikan contoh kasus di bawah ini:

| -  |                          |            |     |       |       | 1      | 1      |       |            |  |
|----|--------------------------|------------|-----|-------|-------|--------|--------|-------|------------|--|
|    | Α                        | В          | С   | D     | Ε     | F      | G      | H     | Ι          |  |
| 1  | DAFTAR NILAI MAHASISWA   |            |     |       |       |        |        |       |            |  |
| 2  | SEMESTER GENAP 2011/2012 |            |     |       |       |        |        |       |            |  |
| 3  |                          |            | U   | NIVE  | RSITA | S ESA  | UNGGUL |       |            |  |
| 4  |                          |            |     |       |       |        |        |       |            |  |
| 5  | MATA KUL                 | IAH : PENC | ANT | AR AI | PLIKA | SI KON | MPUTER |       |            |  |
| 6  | SEKSI:11                 |            | _   |       |       |        | _      |       |            |  |
| 7  |                          |            |     |       |       |        |        |       |            |  |
| 8  | NIM                      | МАМА       | TO  | GS    | UTC   | TIAS   | NI     | LAI   | KETEDANCAN |  |
| 9  |                          | INAMA      | 1   | 2     | 015   | UAS    | ANGKA  | HURUF | KEIERANGAN |  |
| 10 | 22001234                 | Aaaa       | 90  | 90    | 40    | 40     |        |       |            |  |
| 11 | 22001235                 | Mmm        | 100 | 90    | 60    | 45     |        |       |            |  |
| 12 | 22001236                 | Cecce      | 90  | 80    | 75    | 65     |        |       |            |  |
| 13 | 22001237                 | Rrrrr      | 100 | 100   | 80    | 100    |        |       |            |  |
| 14 | 22001238                 | Eeee       | 90  | 80    | 70    | 80     |        |       |            |  |
| 15 | 22001239                 | Nnnn       | 100 | 90    | 70    | 65     |        |       |            |  |
| 16 | 22001240                 | Gggg       | 90  | 100   | 40    | 40     |        |       |            |  |
| 17 | 22001241                 | Hhhh       | 100 | 90    | 50    | 25     |        |       |            |  |
| 18 | 22001242                 | Kkkk       | 90  | 80    | 40    | 30     |        |       |            |  |
| 19 | 22001243                 | Jjjjj      | 80  | 80    | 40    | 20     |        |       |            |  |
| 20 | NILAI TERTINGGI          |            |     |       |       |        |        | -     | -          |  |
| 21 | NILAI TE                 | RENDAH     |     |       |       |        |        | -     | -          |  |
| 22 | RATA-                    | RATA       |     |       |       |        |        | -     | -          |  |

Buatlah tabel seperti di bawah ini pada Microsoft Excel:

#### Komponen nilai adalah :

| 1. | Tugas 1 (TGS 1) | : 10% | 3. | Tugas 2 (TGS 2) | : 10% |
|----|-----------------|-------|----|-----------------|-------|
| 2. | UTS             | : 40% | 4. | UAS             | : 40% |

Halaman 4 dari 10

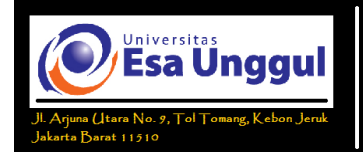

Setelah nilai dalam bentuk angka didapatkan, maka diubah menjadi nilai huruf dengan ketentuan sebagai berikut:

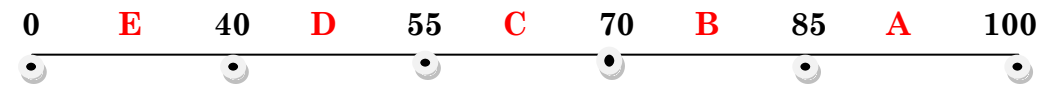

Langkah-langkahnya :

1. Untuk mencari nilai akhir dalam angka, arahkan pointer pada sel **G10**, kita akan menghitung nilai(0-100) dari 4 komponen yang tersedia yaitu TGS 1, TGS 2, TTS, dan TAS. Sesuai dengan masing-masing bobot nilai, tuliskan rumus di bawah ini:

=(C10\*0.1)+(D10\*0.1)+(E10\*0.4)+(F10\*0.4)

2. Selanjutnya untuk G11 sampai G19, tinggal copy-paste dari G10.

(Hot key: Copy -> Ctrl+C & Paste-> Ctrl V)

3. Kemudian untuk mengetahui nilai tertinggi dari tugas 1, arahkan pointer ke **C20**, gunakan fungsi yang sudah disediakan di Microsoft Excel yaitu MAX(...).

#### =MAX(C10:C19)

- 4. Selanjutnya untuk D20 sampai G20, tinggal copy-paste dari C20.
- 5. Demikian juga untuk mencari nilai terendah, kita gunakan fungsi Min(...). Arahkan pointer ke **C21**, ketikkan rumus di bawah ini:

#### =MIN(C10:C20)

- 6. Selanjutnya untuk D21 sampai G21, tinggal copy-paste dari C21.
- 7. Untuk rata-rata gunakan fungsi AVERAGE(...), arahkan pointer ke C22.
  =AVERAGE(C10:C19)
- 8. Selanjutnya untuk D22 sampai G22, tinggal copy-paste dari C22.
- 9. Kemudian untuk mengkonversi dari angka ke huruf, kita menggunakan fungsi logika IF(...), arahkan pointer ke **H10**.

#### =IF(G10>=85,"A",IF(G10>=70,"B",IF(G10>=55,"C",IF(G10>=40,"D","E"))))

- 10. Selanjutnya untuk H11 sampai H19, tinggal copy-paste dari H10.
- 11. Untuk mengisi keterangan, kita aka menggunakan fungsi logika IF(...) lagi, arahkan pointer ke **I10**. Lalu tulis rumus di bawah ini

Halaman 5 dari 10

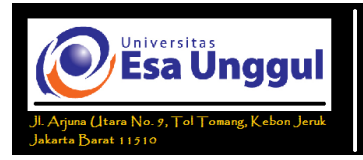

#### =IF(H10="A","SANGAT BAIK",IF(H10="B","BAIK",IF(H10="C","CUKUP",IF(H10="D","KURANG"," TIDAK LULUS"))))

12. Selanjutnya untuk I11 sampai I19, tinggal copy-paste dari I10.

Setelah selesai silakan simpan hasil kerja anda dengan nama file baru : **latihan2.xls**.

# Ingat!! Jawaban untuk kolom NILAI harus dengan rumus fungsi diatas tidak boleh manual!!

|    | Α                        | В                      | С    | D     | Ε     | F               | G      | Н     | Ι                  |  |
|----|--------------------------|------------------------|------|-------|-------|-----------------|--------|-------|--------------------|--|
| 1  | DAFTAR NILAI MAHASISWA   |                        |      |       |       |                 |        |       |                    |  |
| 2  | SEMESTER GENAP 2011/2012 |                        |      |       |       |                 |        |       |                    |  |
| 3  |                          | UNIVERSITAS ESA UNGGUL |      |       |       |                 |        |       |                    |  |
| 4  |                          |                        |      |       |       |                 |        |       |                    |  |
| 5  | MATA KUL                 | IAH : PEN              | GANI | 'AR A | PLIKA | ASI KO          | MPUTER |       |                    |  |
| 6  | SEKSI : C                |                        |      |       |       | 1               |        | r     | 1                  |  |
| 7  |                          |                        |      |       |       |                 |        |       |                    |  |
| 8  | NIM                      | NAMA                   | T    | GS    | UTS   | UAS             | NII    | LAI   | KETERANGAN         |  |
| 9  | TTIM                     |                        | 1    | 2     | 010   | UIII            | ANGKA  | HURUF | III I LIVIN (GIII) |  |
| 10 | 22001234                 | Aaaa                   | 90   | 90    | 40    | 40              | 50     | D     | KURANG             |  |
| 11 | 22001235                 | Mmm                    | 100  | 90    | 60    | 45              | 61     | С     | CUKUP              |  |
| 12 | 22001236                 | Ccccc                  | 90   | 80    | 75    | 65              | 73     | В     | BAIK               |  |
| 13 | 22001237                 | Rrrrr                  | 100  | 100   | 80    | 100             | 92     | Α     | SANGAT BAIK        |  |
| 14 | 22001238                 | Eeee                   | 90   | 80    | 70    | 80              | 77     | В     | BAIK               |  |
| 15 | 22001239                 | Nnnn                   | 100  | 90    | 70    | 65              | 73     | В     | BAIK               |  |
| 16 | 22001240                 | Gggg                   | 90   | 100   | 40    | 40              | 51     | D     | KURANG             |  |
| 17 | 22001241                 | Hhhh                   | 100  | 90    | 50    | 25              | 49     | D     | KURANG             |  |
| 18 | 22001242                 | Kkkk                   | 90   | 80    | 40    | 30              | 45     | D     | KURANG             |  |
| 19 | 22001243                 | Jjjjj                  | 80   | 80    | 40    | $\overline{20}$ | 40     | D     | KURANG             |  |
| 20 | NILAI TEF                | RTINGGI                | 100  | 100   | 80    | 100             | 92     | -     | -                  |  |
| 21 | NILAI TEF                | RENDAH                 | 80   | 80    | 40    | 20              | 40     | -     | -                  |  |
| 22 | RATA-I                   | RATA                   | 93   | 88    | 56.5  | 51              | 61.1   | -     | -                  |  |

Jika benar, maka hasilnya akan seperti ini:

Halaman 6 dari 10

© Laboratorium Komputer Universitas Esa Unggul 2013

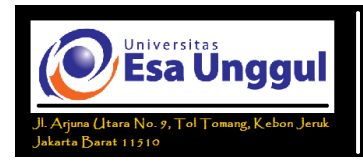

## Latihan 3 :

Buka workbook baru dan ganti nama Sheet1 menjadi Laporan. Ketik laporan berikut pada sheet laporan.

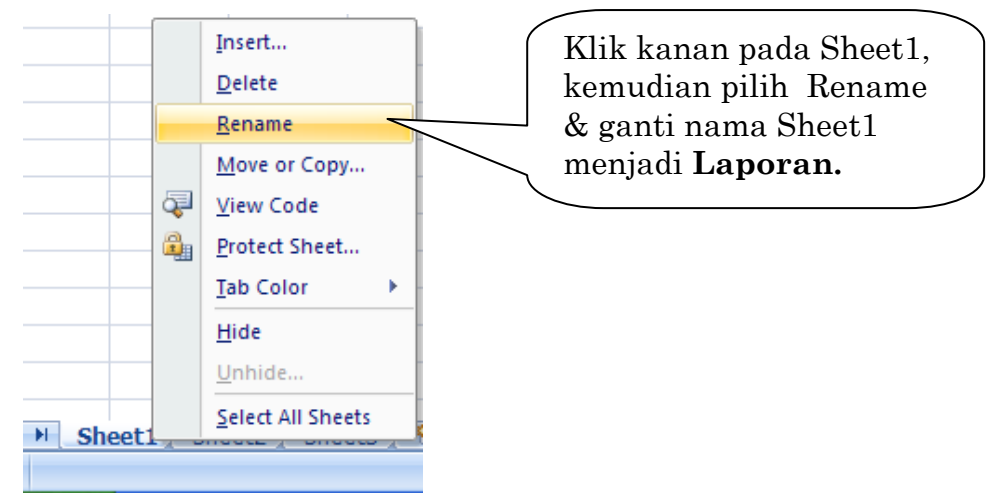

|    | Α                                       | В       | D      | $\mathbf{E}$ | $\mathbf{F}$ | G     |       |  |  |  |  |  |
|----|-----------------------------------------|---------|--------|--------------|--------------|-------|-------|--|--|--|--|--|
| 1  | DAFTAR PESERTA UJIAN PELATIHAN KOMPUTER |         |        |              |              |       |       |  |  |  |  |  |
| 2  | LANORATORIUM KOMPUTER                   |         |        |              |              |       |       |  |  |  |  |  |
| 3  | UNIVERSITAS ESA UNGGUL                  |         |        |              |              |       |       |  |  |  |  |  |
| 4  |                                         |         |        |              |              |       |       |  |  |  |  |  |
| 5  | NO                                      | KODE    | NAMA   | MATERI       | BIAYA        | WAKTU | KELAS |  |  |  |  |  |
| 6  | 1                                       | A-P-050 | ASEP   |              |              |       |       |  |  |  |  |  |
| 7  | 2                                       | B-S-041 | HERMAN |              |              |       |       |  |  |  |  |  |
| 8  | 3                                       | C-P-042 | ARIS   |              |              |       |       |  |  |  |  |  |
| 9  | 4                                       | D-S-170 | HENDRO |              |              |       |       |  |  |  |  |  |
| 10 | 5                                       | A-M-010 | FAHRUR |              |              |       |       |  |  |  |  |  |
| 11 | 6                                       | B-M-151 | OPIK   |              |              |       |       |  |  |  |  |  |

Ganti Sheet2 menjadi Tabel Anak, dan ketik data berikut:

|   | Α    | В               | С     |
|---|------|-----------------|-------|
| 1 | KODE | MATERI          | BIAYA |
| 2 | А    | Microsoft Word  | 25000 |
| 3 | В    | Microsoft Excel | 35000 |
| 4 | С    | Java            | 45000 |
| 5 | D    | Visual Basic    | 50000 |

Halaman 7 dari 10

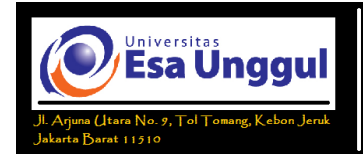

Ketentuan proses :

• Materi

Didapat dengan membaca table anak yang terdapat pada Tabel Anak dengan kunci pembacaan, dengan melihat karakter pertamanya.

• Biaya

Didapat dengan membaca table anak yang terdapat pada Tabel Anak dengan kunci pembacaan Kode.

• Waktu

Didapat dengan ketentuan, jika karakter ke-3 dari Kode = "P" maka "Pagi", jika "S" maka "Siang", sedangkan jika "M" maka "Malam".

• Kelas

Didapat dengan ketentuan, jika karakter ke-5 Kode=0 maka "Regular", sedangkan jika 1 maka "Diploma".

# Penyelesaian:

> Materi

```
Pada sel D6 =VLOOKUP((LEFT(B6,1)),'Tabel Anak'!$A$2:$C$5,2)
```

Tanda '\$' digunakan sebagai fungsi absolute/mutlak.

> Biaya

```
Pada sel E6 =VLOOKUP(LEFT(B6,1),'Tabel Anak'!$A$2:$C$5,3)
```

> Waktu

Pada Sel F6

```
=IF(MID(B6,3,1)="P","Pagi",IF(MID(B6,3,1)="S","Siang","Malam"))
```

➢ Kelas

```
Pada Sel G6 =IF(MID(B6,5,1)="0","Regular","Diploma")
```

Halaman 8 dari 10

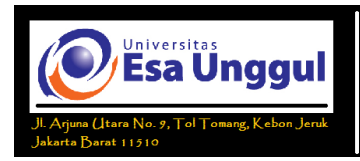

## Latihan 4 :

1. Buka workbook baru, dan buat tabel seperti dibawah ini:

| Kode Barang | Merk | Jumlah | Harga | Total | Keterangan |
|-------------|------|--------|-------|-------|------------|
| N-12C       |      |        |       |       |            |
| S-10K       |      |        |       |       |            |
| S-05K       |      |        |       |       |            |
| N-23C       |      |        |       |       |            |
| M-90K       |      |        |       |       |            |

Ketentuan Proses:

> Merk

Jika karakter pertama dari Kode Barang="N", maka "NOKIA", jika "S" maka "SAMSUNG", dan "M" adalah "MOTOROLA.

> Jumlah

Mengambil karakter ke-3 dan ke-4 Field Kode Barang

≻ Harga

Jika Merk NOKIA 799.000

Jika Merk SAMSUNG 599.000

Jika Merk Motorola 499.000

> Total

Merupakan perkalian antara Jumlah dengan Harga

➢ Keterangan

Jika karakter terakhir Kode Barang="C" maka "Cash"

Jika karakter terakhir Kode Barang="K" maka "Kredit"

(Simpan dengan nama file latihan4.xls)

Halaman 9 dari 10

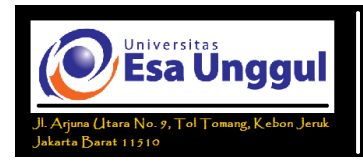

#### Latihan 5 :

Lengkapilah tabel di bawah ini dengan menggunakan table di sebelahnya sebagai patokan! Simpan dengan nama file latihan5.xls.

| Nama   | Kode | Jenis | Harga |
|--------|------|-------|-------|
| Hani   | DR   |       |       |
| Jerry  | HR   |       |       |
| Wawan  | HR   |       |       |
| Marina | KM   |       |       |
| Novi   | DR   |       |       |
| Ratih  | LG   |       |       |

| Kode Film | LG   | DR    | HR    | KM     |
|-----------|------|-------|-------|--------|
| Jenis     | Laga | Drama | Horor | Komedi |
| Harga     | 2500 | 2000  | 3000  | 2700   |

Halaman 10 dari 10